Online**Hilfe** 

Hermann Kirchner

# Führerscheine der Welt

# Führerscheine der Welt OnlineHilfe

| Führerscheine der Welt OnlineHilfe           |
|----------------------------------------------|
| Allgemein2                                   |
| Aufruf der Datenbank im Browser              |
| Anmeldung4                                   |
| Erschließung des Inhalts5                    |
| Suche                                        |
| Anwendungsbeispiel                           |
| Verlauf, Favoriten7                          |
| Verlauf                                      |
| Favoriten                                    |
| Einstellungen im Acrobat PlugIn des Browsers |
| Funktionsleiste                              |
| Seitenleiste9                                |
| Symbole/Buttons                              |

#### Allgemein

Kontrollen, ob der jeweilige Fahrerlaubnisinhaber berechtigt ist, eine bestimmte Art von Fahrzeugen zu führen, sind wegen fehlenden Vergleichsmaterials kaum möglich und die Feststellung von Fälschungen vielmals eher zufällig. Die Onlinedatenbank "Führerscheine der Welt" bietet hierzu den zuständigen Behörden zuverlässige Informationen für ihre Tätigkeit.

Neben der Onlinedatenbank erscheint das Werk auch als Loseblattversion, bestehend aus drei Bänden. In der Onlinedatenbank wie auch in der Druckausgabe enthält das Werk Führerscheinmuster Europas, Asiens und aus Übersee mit wichtigen Angaben über Klasseneinteilung, Geltungsdauer, Mindestalter usw. Die Muster sind ins Deutsche übersetzt.

Darüber hinaus sind unter anderem wichtige Rechtsgrundlagen (wie die Fahrerlaubnisverordnung, das Straßenverkehrsgesetz sowie Auszüge aus dem Internationalen Abkommen über Kraftfahrzeugverkehr und dem Wiener Weltabkommen) und eine Rechtsprechungsübersicht mit einschlägigen Urteilen Inhalt dieser Datenbank. Außerdem sind wichtige europäische Richtlinien enthalten.

#### Aufruf der Datenbank im Browser

Das Programm kann unter den folgenden URLs aufgerufen werden:

http://www.drivinglicences.de http://www.drivinglicences.eu

# Führerscheine der Welt

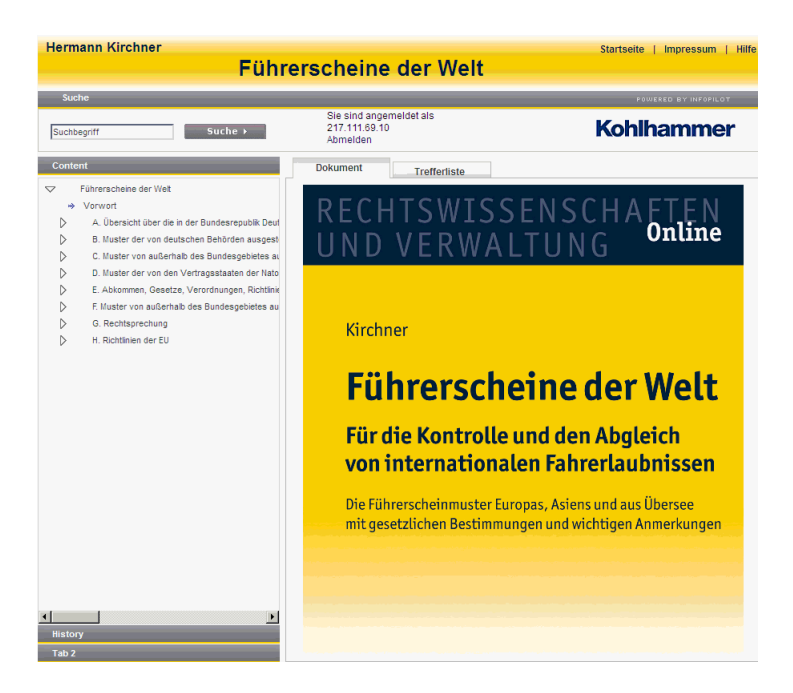

Das Programm ist unter den folgenden Browsern lauffähig:

- Microsoft Internet Explorer
- Mozilla Firefox

# Führerscheine der Welt

### Anmeldung

Die Anmeldung im Programm erfolgt durch Eingabe der E-Mailadresse und des Passworts.

| Benutzername | Abonnement bestellen<br>Passwort vergessen? |
|--------------|---------------------------------------------|
| Passwort     | Anmelden ►                                  |

Benutzername: E-Mailadresse (entsprechend der Anmeldung im Shop)

Passwort: Entnehmen Sie bitte die Rechnung

### Führerscheine der Welt

#### Erschließung des Inhalts

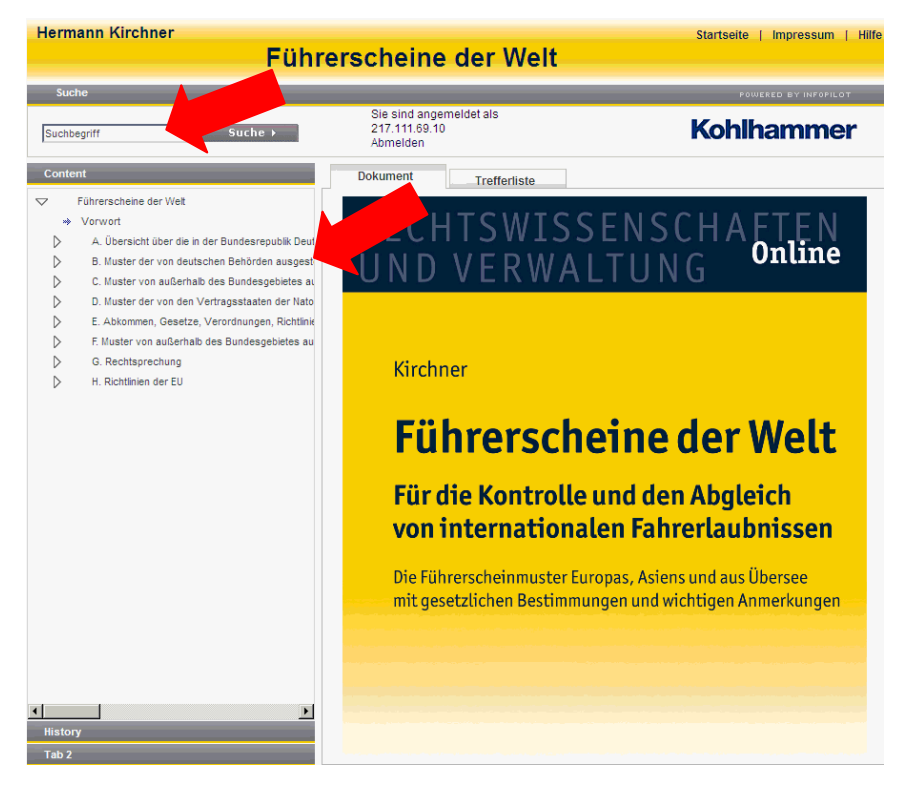

Zur Erschließung des Inhalts gibt es zwei Vorgehensweisen. Sie können unter Verwendung der Baumstruktur (linke Spalte "Content") die einzelnen Kapitel öffnen oder mit der Suche den gesamten Text durchsuchen.

W. Kohlhammerverlag, Stuttgart 2012

# Führerscheine der Welt

#### Suche

Suchfeld

Es wird im gesamten Text gesucht:

| Suche ▶ |
|---------|
|         |

### Anwendungsbeispiel

Suche: z.B. Wohnsitzstaat

Trefferliste:

- Fahrerlaubnisverordnung (FeV) – amtliche Begründung

- Richtlinie 2000/56/EG der Kommission

- Anerkennung einer ausländischen Fahrerlaubnis

Für eine genauere Suche im ausgewählten Text selbst kann die Suche-Funktion in der Funktionsleiste direkt über dem Text benutzt werden; die gesuchten Schlagwörter werden dann blau hinterlegt.

# Führerscheine der Welt

#### Verlauf, Favoriten

Diese Funktionen befinden sich im Fuß der linken Spalte. Die Nutzung dieser Funktionen ist nur bei angemeldetem Anwender möglich. Bei Mehrfachzugriff (Concurrent-User) sehen alle Angemeldeten die gleichen Daten.

| Verlauf   |
|-----------|
| Favoriten |

#### Verlauf

Zeigt den Verlauf der aktuellen Sitzung an.

### Favoriten

Unter Favoriten können Dokumente individuell zusammengestellt werden, um einen schnelleren Zugriff auf immer wieder verwendete Inhalte zu ermöglichen.

### Führerscheine der Welt

#### Einstellungen im Acrobat PlugIn des Browsers

Gilt nur für die oben genannten Browser. Bei anderen Browser oder anderen PDF-PlugIns können unter den Funktionstasten keine oder andere Funktionen hinterlegt sein.

#### Funktionsleiste

Die Funktionsleiste kann mit **F8** ein- bzw. ausgeblendet werden. Damit diese Einstellung angesprochen wird, muss das Fenster aktiv sein (ggf. mit der Maus in das Fenster klicken).

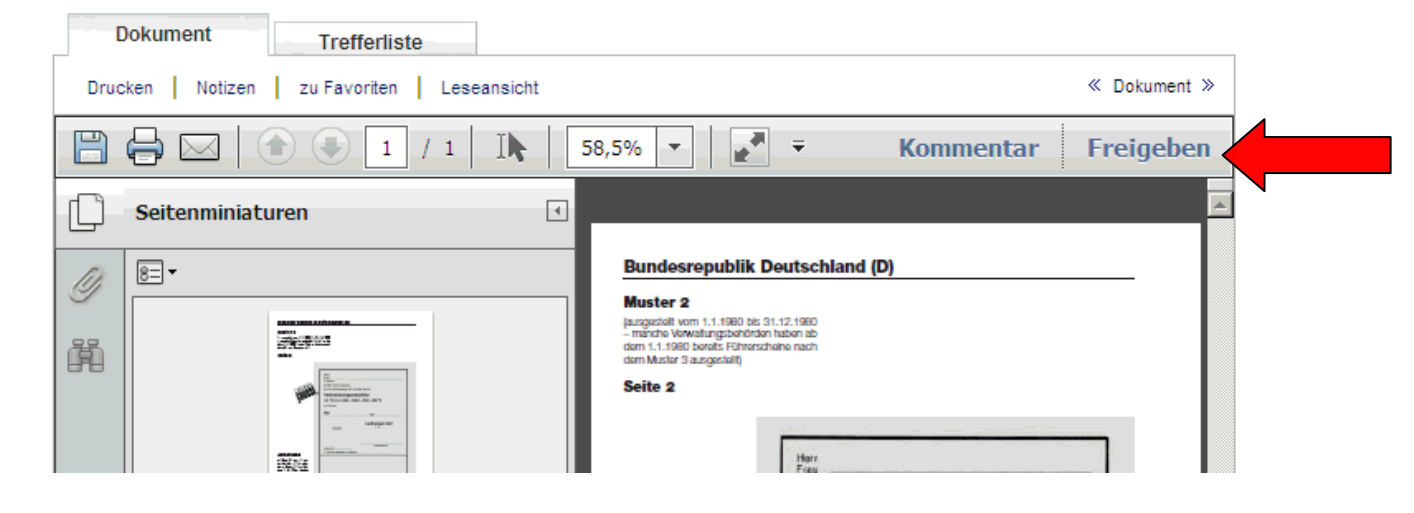

### Seitenleiste

Die Seitenleiste kann mit F4 ein- oder ausgeblendet werden oder durch einen Mausklick auf ein Symbol in der geschlossenen Leiste.

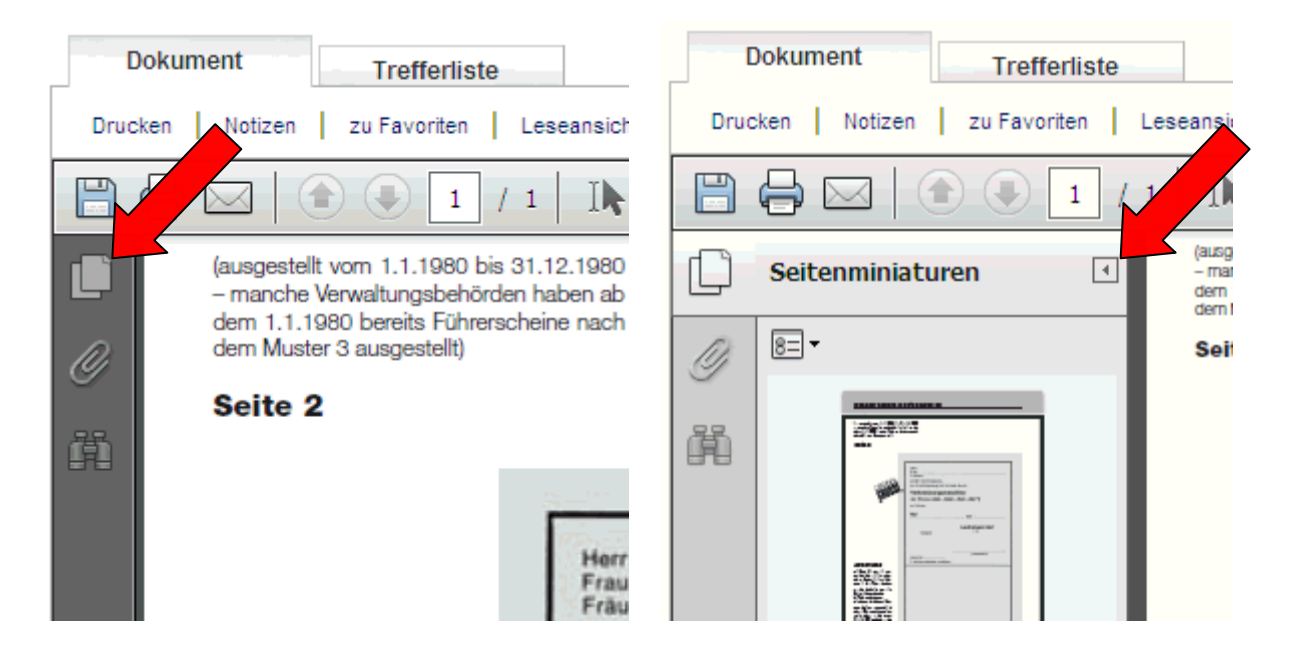

# Führerscheine der Welt

### Symbole/Buttons

| Drucken      | Druckt den angezeigten Text aus.                                                               |
|--------------|------------------------------------------------------------------------------------------------|
| Notizen      | Ermöglicht Notizen zu den einzelnen Dokumenten, diese können gespeichert werden.               |
| zu Favoriten |                                                                                                |
| Leseansicht  | Zeigt nur noch den Text an. Die Baumstruktur wird nicht mehr ins Fenster aufgenommen.          |
| Schlagwörter |                                                                                                |
| Abmelden     |                                                                                                |
| « »          | Blättert zum nächsten bzw. vorherigen Dokument. Nur sichtbar unter der<br>Einstellung Dokument |
| Suche ►      | Löst die Suche aus                                                                             |